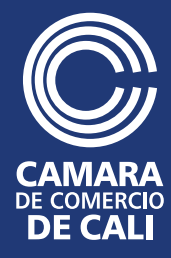

## INSTRUCCIONES PARA EL PROCESO DE VOTACIÓN POR INTERNET

La Cámara de Comercio comparte el siguiente paso a paso para poder votar vía internet en las próximas elecciones de Junta Directiva y Revisor Fiscal, periodo 2014 – 2018, que se llevarán a cabo el próximo jueves 4 de diciembre desde las 8:00 a.m. hasta las 4:00 p.m.

Tenga en cuenta que su voto es personal e intransferible. El manejo de la contraseña que se entrega a los empresarios afiliados habilitados para votar, es de su total responsabilidad. Lea cuidadosamente la información que está a continuación para realizar su votación electrónica exitosamente.

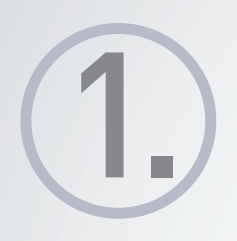

Abra un navegador web desde su computador (se recomienda el uso de: Internet Explorer 9 o superior, Mozilla Firefox 17 o superior, Google Chrome 23 o superior, Opera 12 o superior, Safari 7 o superior) y diríjase al sitio web **www.ccc.org.co.** De acuerdo con la elección que vaya a realizar, haga clic sobre el enlace correspondiente.

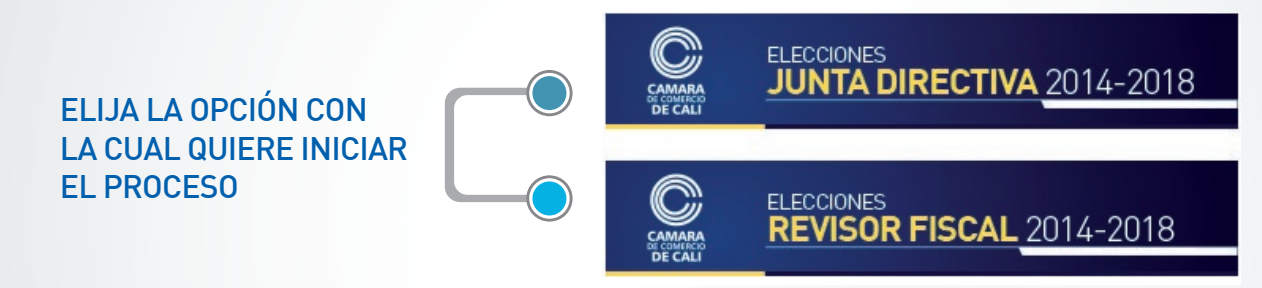

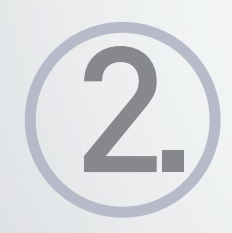

Una vez seleccionada, la aplicación le presentará la página de acceso en la cual deberá digitar su número de cédula y la contraseña que encontrará en el compartimento confidencial de la primera página del sobreflex. Tenga en cuenta que deberá aceptar los términos y condiciones de uso para poder ingresar al aplicativo. Luego haga clic en el botón **Aceptar.** 

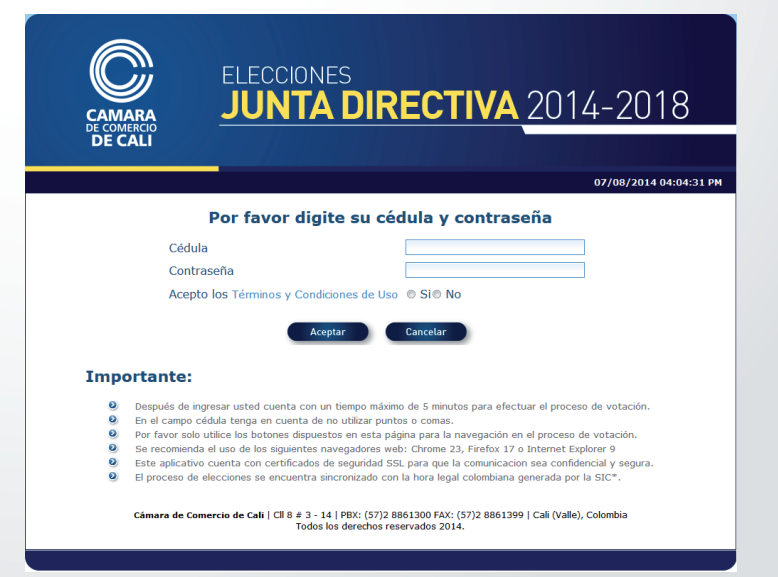

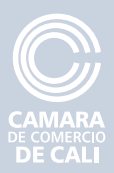

## INSTRUCCIONES PARA EL PROCESO DE VOTACIÓN POR INTERNET

3.

La pantalla de votación muestra las listas inscritas y las empresas por las cuales puede votar. Para votar seleccione la opción de su preferencia de la lista desplegable y haga clic en el botón **Votar.** Si usted representa más de una persona natural o jurídica tendrá derecho a un voto por cada una de sus representadas.

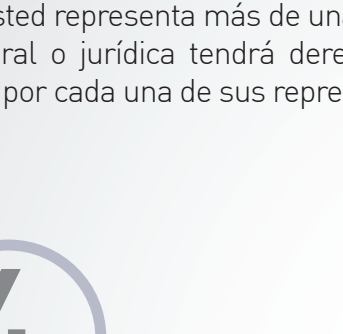

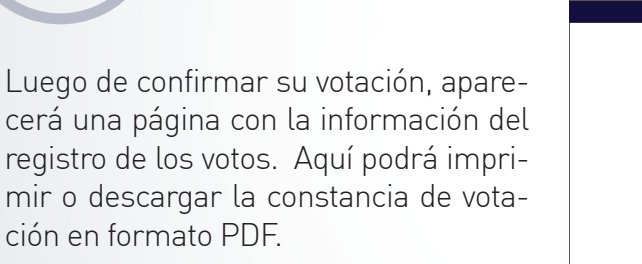

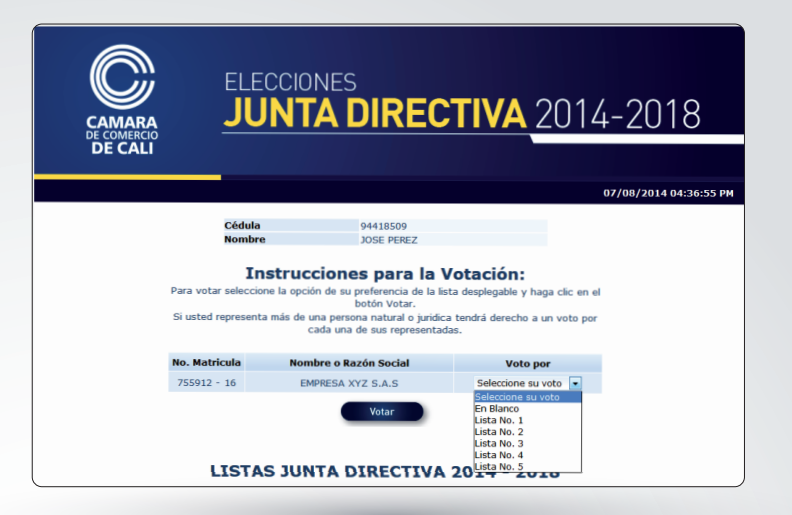

|                                                                                                    | ELE<br>JU                        | CCIONES<br>NTA DIREC                                                 | <b>TIVA</b> 2014 | 4-2018                 |
|----------------------------------------------------------------------------------------------------|----------------------------------|----------------------------------------------------------------------|------------------|------------------------|
| DE CALI                                                                                                    |                                  |                                                                      |                  |                        |
|                                                                                                    |                                  |                                                                      |                  | 07/08/2014 04:09:14 PM |
|                                                                                                    | Cédula<br>Nombre<br>La siguiente | 10224126<br>PEDRO GOMEZ<br>es la información del registro de su(s) v | voto(s):         |                        |
|                                                                                                    | No. Matricula                    | Nombre o Razón Social                                                | Acción           |                        |
|                                                                                                    | 706767 - 16                      | EMPRESA QWERTY S.A.                                                  | Voto Registrado  |                        |
| Imprimir Inicio Salir<br>Ir al Proceso de elección<br>de Revisor Fiscal                                                                              |                                  |                                                                      |                  |                        |
| Cámara de Comercio de Calti   Cll 8 ≢ 3 - 14   PBX: (57)2 8861300 FAX: (57)2 8861399   Cali (Valle), Colombia<br>Todos los derechos reservados 2014. |                                  |                                                                      |                  |                        |

Al final de la página encontrará un botón para ir al proceso de elección de Revisor Fiscal o Junta Directiva, según sea el caso.

6.

Finalmente encontrará los botones: **Inicio y Salir** que le permitirán: Ir a la página de acceso inicial y salir de la aplicación ubicándolo en el menú inicial de votación.